## App 端如何执行、验收应急年计划(文档)

## 一、在管理-应急年计划模块里操作

用户登录互海通 App 端, 进入海务管理 -应急年计划界面(步骤 1);筛选状态为"待执行"的应急年计划(步骤 2);点击目标待执行项目(步骤 3);至少填写带\*的必填项后 点击提交审核(步骤 4)则完成执行。

| 내 中国电信 🗢                                         |                                     | 下午 3:24 |         |                                     |
|--------------------------------------------------|-------------------------------------|---------|---------|-------------------------------------|
| <b>(</b>                                         | 上海互海信                               | 息科技有    | 有限公司    | 帮助                                  |
| 费用管理(                                            | 本系管理 海                              | 务管理     | 商务管理    | 技术资料                                |
| ┃ 海务管理<br><br>应急年计划                              |                                     |         |         |                                     |
| ■ 商务管理<br>□ □ □ □<br>□ □ □<br>□ □ □<br>□ □ □     |                                     | s<br>航光 | 会       |                                     |
| <sup>技术资料</sup><br><sup>図紙信息</sup><br>1、用<br>在管理 | 。<br><sup>技术检验据</sup><br>户登录<br>即用, |         |         | 〕<br><sup>设备清单</sup><br>)DP,<br>急年计 |
|                                                  | <b>⑦</b><br>通讯                      |         | Ol<br>近 | □◆<br>□□<br>管理                      |

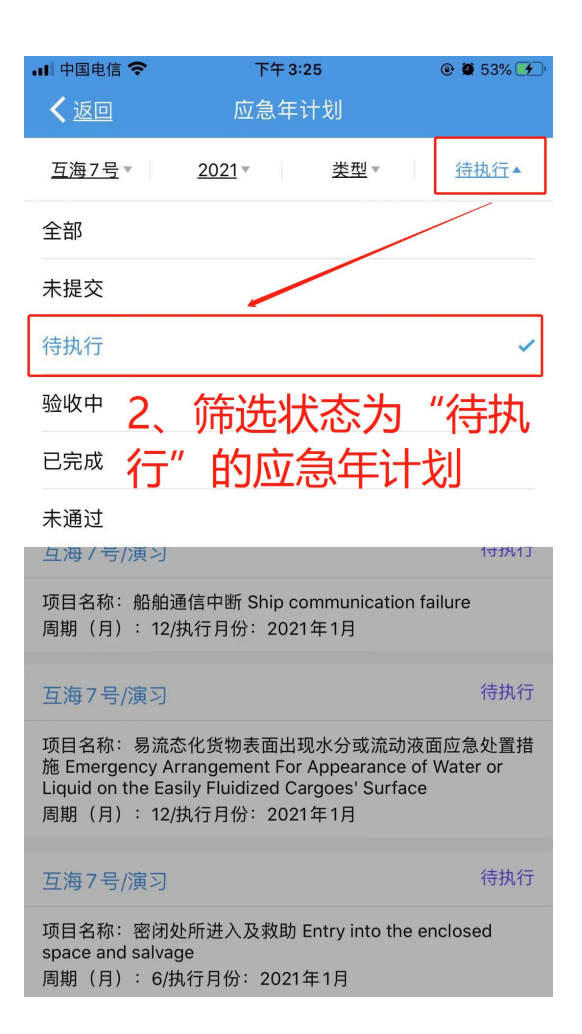

| 내 中国电信 🗢                                                      | 下午 3:50                                                                       | @ 🖉 68% 🗲                                   |
|---------------------------------------------------------------|-------------------------------------------------------------------------------|---------------------------------------------|
| <b>く</b> 返回                                                   | 应急年计划                                                                         |                                             |
| <u>互海7号</u> ▼                                                 | 2021▼ 类型                                                                      | 型▼ 待执行▼                                     |
| 互海7号/演习                                                       |                                                                               | 待执行                                         |
| 项目名称:船员伤<br>Emergency<br>周期(月):12/打                           | 〕害或急重病等情况 Cri<br>丸行月份:2021年1月                                                 | ews injury or illness                       |
| 互海7号/演习                                                       |                                                                               | 待执行                                         |
| 项目名称:货物移<br>周期(月): 12/封                                       | ኝ动、投弃 Cargo move<br>丸行月份:2021年1月                                              | ement, jettison                             |
| 互海7号/演习                                                       |                                                                               | 待执行                                         |
| 项目名称:船舶通<br>周期(月):12/<br><b>2</b> 土                           | 値中断 Ship commun<br>丸行月份:2021年1月<br><b> テロレースティー</b>                           | ication failure                             |
|                                                               | 近日のう                                                                          | うたいようとので、<br>待执行                            |
| 项目名称:易流态<br>施 Emergency Ar<br>Liquid on the Eas<br>周期(月):12/月 | ℃货物表面出现水分量<br>rangement For Appea<br>illy Fluidized Cargoes'<br>执行月份: 2021年1月 | 或流动液面应急处置措<br>irance of Water or<br>Surface |
| 互海7号/演习                                                       |                                                                               | 待执行                                         |

项目名称:密闭处所进入及救助 Entry into the enclosed space and salvage 周期(月): 6/执行月份:2021年1月

| 📶 中国电信 🗢                 | 下午 3:51       | 🕑 🖉 69% 🗲            |
|--------------------------|---------------|----------------------|
| <b>く</b> 返回              | 填写演习情况        |                      |
| 互海7号/演习                  |               | 待执行                  |
| 项目名称:船员伤<br>Emergency    | 害或急重病等情况 Crev | ws injury or illness |
| 周期(月): 12/执              | l行月份:2021年1月  | 查看全年 >               |
| 要求:<br>无                 |               |                      |
| 执行情况                     |               |                      |
| *执行日期                    |               | 请选择执行日期              |
| 具体时间                     |               | 请填写具体时间              |
| *执行地点                    | 云小墙空          | 请填写执行地点              |
| <sub>演习环境</sub><br>→ 十百T | 王少項与<br>而后占丰垣 |                      |
| *参与人员                    | 火口不山水         | 请填写参与人员              |
| 演习内容描述                   |               |                      |
| 请填写演习内容描                 | 述             |                      |
| 演习评价                     |               |                      |
| 请填写演习评价                  |               |                      |
| 执行附件                     |               | 上传附件                 |
| 提交审核                     | <u>亥</u>      | 保存                   |

回到应急年计划主界面, 此时该条执行项目该月的状态变为"验收中", 点击进入(步骤 5); 点击验收通过, 则该执行项目验收完成; 点击退回, 则主界面显示未通过, 需重新 提交审核; 点击评论可对当前单据进行评议(步骤 6)。

| 내 中国电信 🗢                                            | 下午4:00                                                                            | 🕑 💭 74% 📝                            | 내 中国电信 🗢                                                | 下午 4:00                                                                | @ 🏽 74% 🚮                                       |
|-----------------------------------------------------|-----------------------------------------------------------------------------------|--------------------------------------|---------------------------------------------------------|------------------------------------------------------------------------|-------------------------------------------------|
| く返回                                                 | 应急年计划                                                                             |                                      | く返回                                                     | 演习情况                                                                   |                                                 |
| <u>互海7号</u> ▼                                       | 2021 * 类型 *                                                                       | 全部▼                                  | 互海7号/演习<br>项目名称:污染(包                                    | 括船用燃油及其它油类                                                             | 验收中<br>污染、污水污染、                                 |
| 互海7号/演习                                             |                                                                                   | 验收中                                  | 员物适成的污染及会<br>and other oil pollut<br>caused by the carg | E活垃圾污架等。)Politi<br>ion, waste water polluti<br>jo and garbage pollutio | ition (include fuel<br>ion, the pollution<br>n) |
| 项目名称:污染(                                            | 包括船用燃油及其它油类污                                                                      | 杂、污水污染、                              | 周期(月):1/执行                                              | F月份:2021年1月                                                            | 查看全年 >                                          |
| 货物造成的污染及<br>and other oil pollu<br>caused by the ca | z生活垃圾污染等。) Pollutio<br>ution, waste water pollutior<br>rgo and garbage pollution) | on (include fuel<br>n, the pollution | <b>⑤</b> 、点击                                            | 验收通过,                                                                  | 则该执                                             |
| 周期(月):1/执                                           | 行月份: 2021年1月                                                                      |                                      | 行项目完                                                    | ]成; 点击;                                                                | 退回,则                                            |
| 互海7号/演习                                             |                                                                                   | 待执行                                  | <b>唐界面</b> 。                                            |                                                                        | ,需重新                                            |
| 项目名称:船员伤<br>Emergency                               | 5害或急重病等情况 Crews i                                                                 | njury or illness                     | 提交氟杉                                                    | 彩"点击评                                                                  | 论可对当                                            |
| 周期(月):12/担                                          | <sup>約7月份: 2021年1月</sup><br>古状态为 "张                                               | 验收中"                                 | 前望据进<br><sub>演习评价:无</sub>                               | 括评议                                                                    |                                                 |
| 的应急                                                 | 年计划                                                                               | 验收中                                  | 项目附件:                                                   |                                                                        | □ 图片附件                                          |
| 项目名称:货物移<br>周期(月): 12/驻                             | 动、投弃 Cargo movemen<br>执行月份:2021年1月                                                | t, jettison                          | 单据进度                                                    |                                                                        |                                                 |
| 互海7号/演习                                             |                                                                                   | 待执行                                  | • 🚯 Connie<br>高级运营                                      | <b></b>                                                                | 申请                                              |
| 项目名称:船舶通                                            | 信中断 Ship communicatio                                                             | n failure                            | 同纵连舌                                                    | z μ                                                                    |                                                 |
| 周期(月):12/批                                          | 执行月份: 2021年1月                                                                     |                                      | ○ 🥊 海务经理                                                |                                                                        | 验收                                              |
| 互海7号/演习                                             |                                                                                   | 待执行                                  |                                                         |                                                                        |                                                 |
| 项目名称:易流态<br>施 Emergency Ari<br>Liquid on the Fas    | 化货物表面出现水分或流动<br>rangement For Appearance<br>ily Fluidized Cargoes' Surf           | )液面应急处置措<br>e of Water or            | 验收通过                                                    | 退回                                                                     | 评论                                              |

## 二、工作台操作

用户登录互海通 App 端,在工作台界面,找到"应急计划待执行"待办项,点击进入(步骤 1');点击目标待执行项目(步骤 2');至少填写带\*的必填项后点击提交审核(步骤 3')则完成执行。

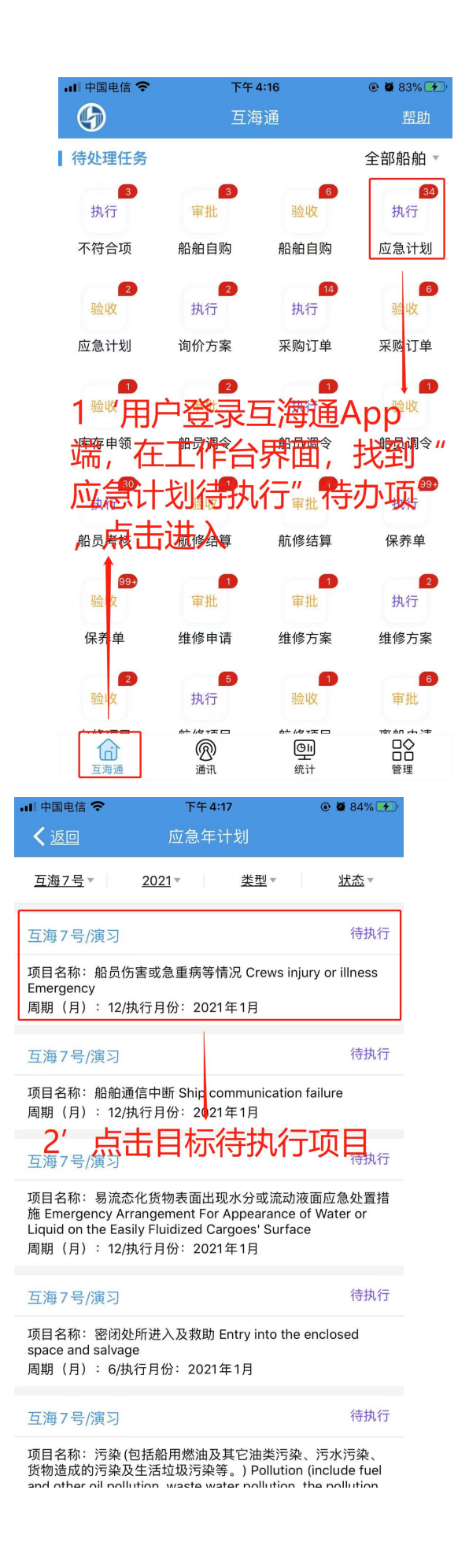

| <b>山</b> 中国电信 🗢 | 下午 4:26       |                   |
|-----------------|---------------|-------------------|
| く返回             | 填写演习情况        |                   |
| 互海7号/演习         |               | 待执行               |
| 项目名称:船员伤害       | 或急重病等情况 Crews | injury or illness |
| 周期(月): 12/执行    | ī月份:2021年1月   | 查看全年 >            |
| 要求:<br>无        |               |                   |
| 执行情况            |               |                   |
| *执行日期           |               | 请选择执行日期           |
| 具体时间            |               | 请填写具体时间           |
| *执行地点           |               | 请填写执行地点           |
| 演习环境            |               | 请填写演习环境           |
| *参与人员3′ 3       | 至少填写带         | *的必填              |
| 演习内容披后          | 点击提交审         | 移                 |
| 请填写演习内容描述       | <u>.</u>      |                   |
| 演习评价            |               |                   |
| 请填写演习评价         |               |                   |
| 执行附件            |               | 上传附件              |
| 提交审核            |               | 保存                |

此时该条执行项目该月的状态变为"验收中",在工作台找到"应急计划待验收"的待办, 点击进入(步骤 4');点击目标待验收项(步骤 5');点击验收通过,则该执行项目验收 完成;点击退回,则主界面显示未通过,需重新提交审核;点击评论可对当前单据进行评议 (步骤 6')。

| 내 中国电信 🗢             | 下午                      | @ 🛢 89% 🕖                         |                        |
|----------------------|-------------------------|-----------------------------------|------------------------|
| 6                    | 互消                      | 每通                                | <u>帮助</u>              |
| 待处理任务                |                         |                                   | 全部船舶▼                  |
| <mark>3</mark><br>执行 | <b>3</b><br>审批          | 6<br>验收                           | 34<br>执行               |
| 不符合项                 | 船舶自购                    | 船舶自购                              | 应急计划                   |
| 2<br>验收<br>应急计划      | 2<br>执行<br>询价方案         | 14<br>执行<br>采购订单                  | 6<br>验收<br>采购订单        |
| 1<br>驻收              | <b>2</b><br>审批          | <mark>1</mark><br>执行              | 1<br>验收                |
|                      | <sup>船员调令</sup><br>T作会は | <sub>船员调令</sub><br>北 <u>マ   "</u> | <sub>船员调令</sub><br>広刍让 |
| が特验                  |                         | (行力)<br>(待力),<br><sup>航修结算</sup>  | 点書进                    |
| 99+<br>验收            | 1<br>审批                 | 审批                                | <mark>2</mark><br>执行   |
| 保养单                  | 维修申请                    | 维修方案                              | 维修方案                   |
| <mark>2</mark><br>验收 | <b>5</b><br>执行          | 1<br>验收                           | 6<br>审批                |
| 百海通                  | <u>通</u> 讯              | eu<br>Gu<br>统计                    | □<br>□<br>□<br>管理      |

| 📶 中国电信 🗢                                                                             | 下午 4:29                                                                                              | 🕑 🖉 89% 🕖                                                                     |
|--------------------------------------------------------------------------------------|----------------------------------------------------------------------------------------------------|-------------------------------------------------------------------------------|
| <b>く</b> 返回                                                                          | 演习情况                                                                                                 |                                                                               |
| 互海7号/演习                                                                              |                                                                                                    | 验收中                                                                           |
| 项目名称: 污染 (包<br>货物造成的污染及<br>and other oil pollut<br>caused by the carg<br>周期(月): 1/执行 | 時船用燃油及其它油类<br>主活垃圾污染等。) Pollu<br>tion, waste water pollut<br>go and garbage pollutic<br>行月份: 2021年1月 | 污染、污水污染、<br>ution (include fuel<br>ion, the pollution<br>on)<br><u>查看全年</u> > |
| 要求:<br>无                                                                             |                                                                                                    |                                                                               |
| 6′点                                                                                  | <b>占验收通过</b>                                                                                         | ,则该一                                                                          |
| 执行情况————————————————————————————————————                                             | 目验收完成                                                                                                | 戈; 点击                                                                         |
| 执行世纪 测试/演                                                                            | <b> <i> </i></b>                                                                                     | 显示未通                                                                          |
| 演藝描述需                                                                                | 重新提交审                                                                                                | 审核; 点                                                                         |
| 演习证价:<br>项目明中计                                                                       | 可对当前单                                                                                                | 自据进行                                                                          |
| <b>评议</b><br><sup>单据进度</sup>                                                         | 1                                                                                                    |                                                                               |
| • 🕼 Connie                                                                           |                                                                                                    | 申请                                                                            |
| 高级运营                                                                                 | 专员                                                                                                   |                                                                               |
| ○ 👤 海务经理                                                                             |                                                                                                    | 验收                                                                            |
|                                                                                      |                                                                                                    |                                                                               |
| 验收通过                                                                                 | 退回                                                                                                   | 评论                                                                            |

| 내 中国电信 🗢      | 下午 4:29       |  |     | @ 🛢 89% 🕖   |
|---------------|---------------|--|-----|-------------|
| <b>く</b> 返回   | 应急年计划         |  |     |             |
| <u>互海7号</u> ▼ | <u>2021</u> * |  | 类型▼ | <u>状态</u> ▼ |
| 互海7号/演习       |               |  |     | 验收中         |

项目名称: 污染(包括船用燃油及其它油类污染、污水污染、 货物造成的污染及生活垃圾污染等。) Pollution (include fuel and other oil pollution, waste water pollution, the pollution caused by the cargo and garbage pollution) 周期(月): 1/执行月份: 2021年1月

 互海7号/演习
 验收中

 项目名称:货物移动、投弃 Cargo movement, jettison
 周期(月):12/执行月份:2021年1月

## 5′点击目标待验收项目